## fiž‰#zf1%) či fiž‰#zŁ%%#(\* ~ ~ ° ° ° / , Žž#\$ł "("%\$ i ' "##i %+ \$

č&fi'Ł&Ž,łžł%)( /%"\*ł'(')+č+()ł\$&Ž`ł&'ž"fi ″ŽĨ'fł&ް%Ž&'\$fi)"&%iłf!%&#&ž+čł'\*"fł(

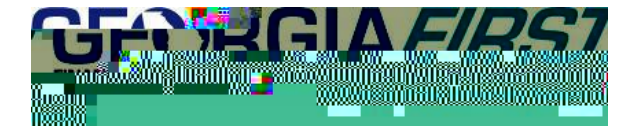

3: FG€B fiĭ∕

2D96H9" fl%fl/fiŽ

| Excel nVision Drill Down | <br> |
|--------------------------|------|

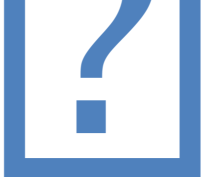

To load the DrilltoPia.xla add-in to the Excel environment:

Save a copy of the Drilltopia.xla file to a permanent location on your workstation.

- 1. Go to your My Documents folder. Create a new folder called **PS\_Excel\_nVision.** (The actual folder name can be anything you want it to be, as long as it is something you know needs to be kept.)
- 2. Copy the Drillto Pia.xla file into the folder you created in step 1.

Note: This file could also be copied to a network or shared directory location so that others can have access to it.

For MS-Excel 2007 and 2010 and 2013:

- 1. Select the **<File>** tab and then select **<Options>**.
- 2. Select the <Add-Ins> entry611.999986 7921611.999986 0.0000181 W n 99.810596 Tz BT /F5 100 Tf 0.12

<sup>. :</sup> CD@OC;H%fli . : CD@1CC@J#"ŽŁ )L8 @B3:56CB (Fx@(CKB